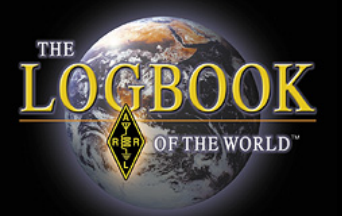

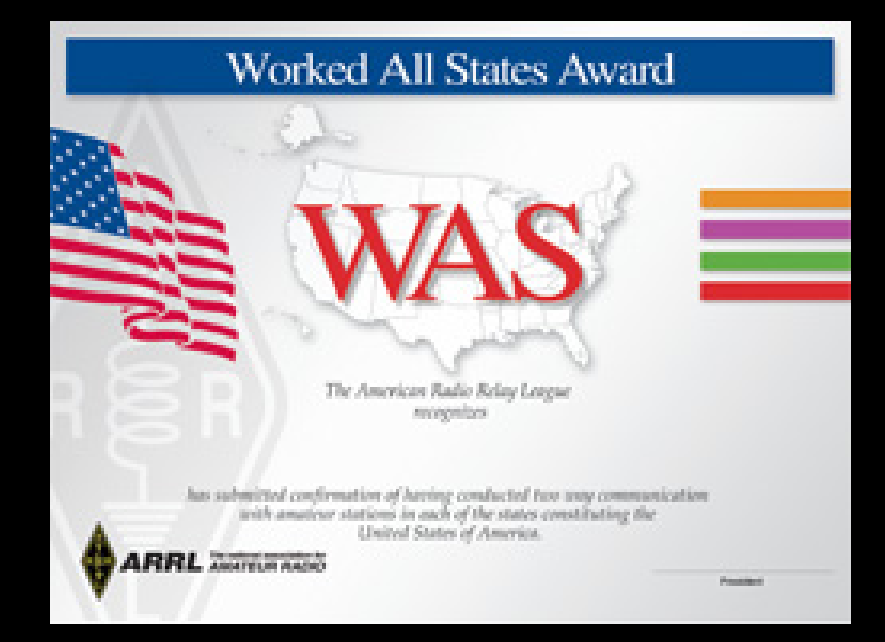

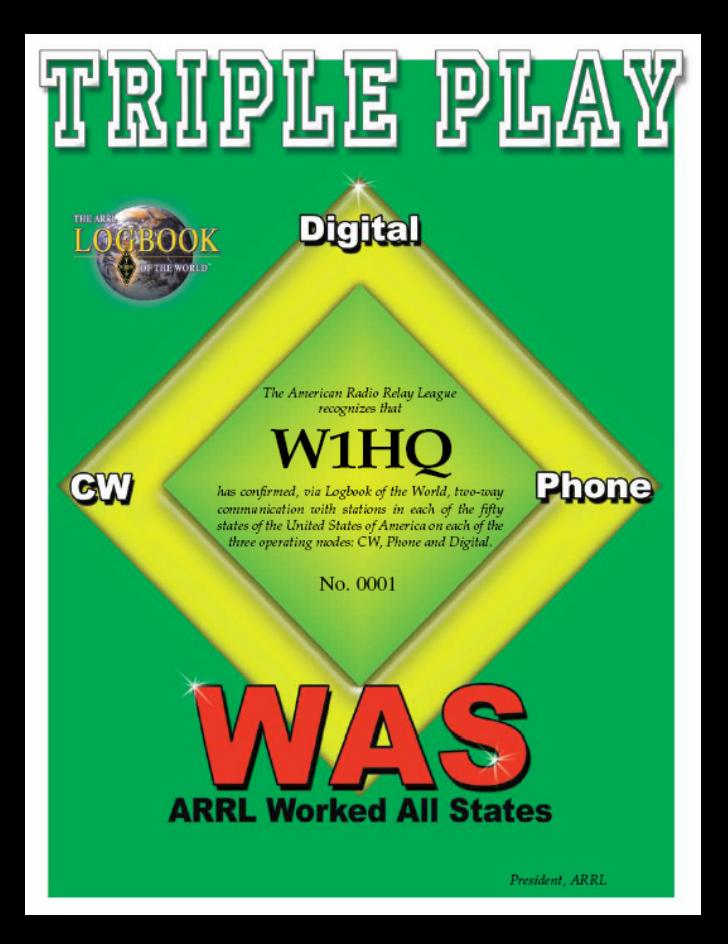

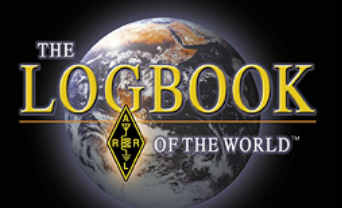

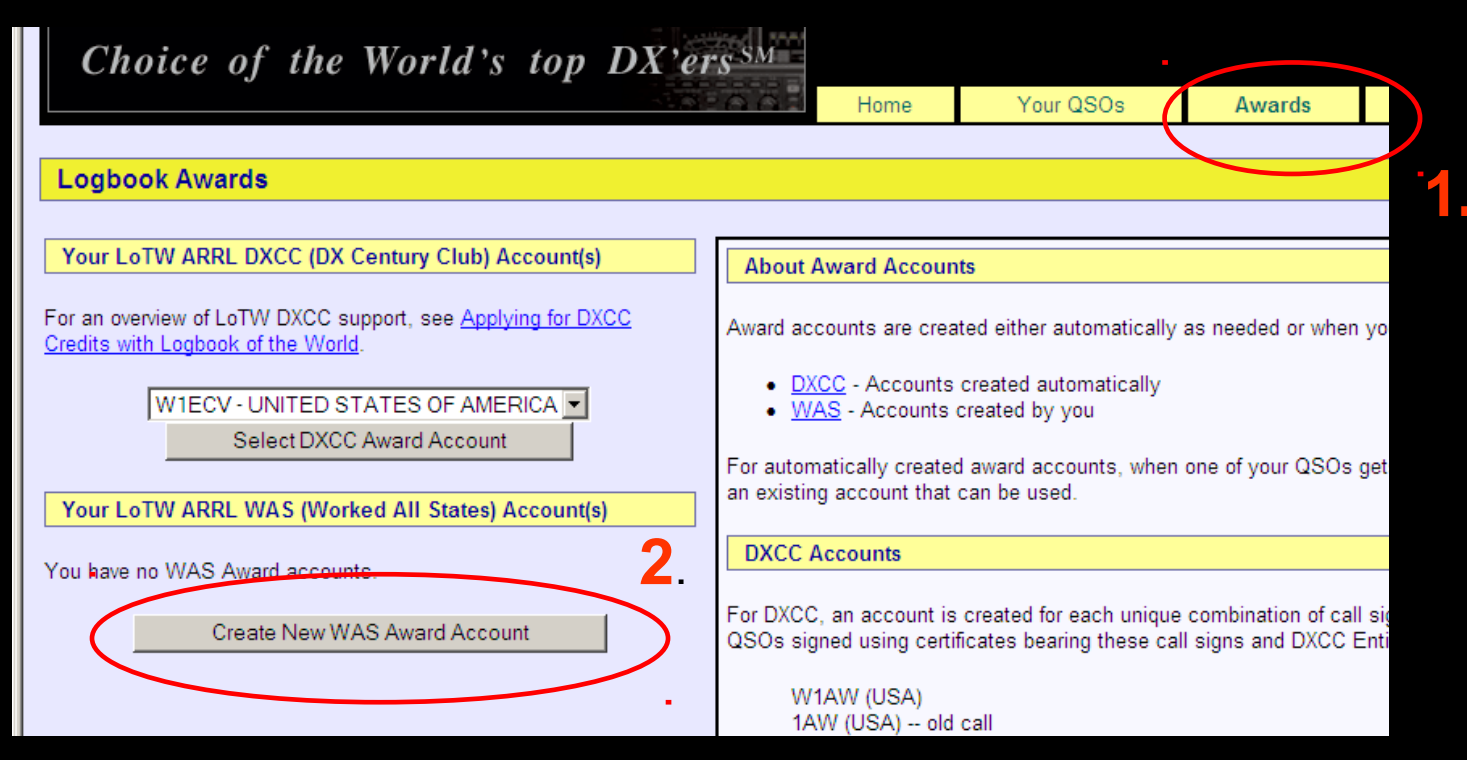

#### Create Your WAS account

After logging onto your LoTW user page:

- 1. Select AWARDS
- 2. Select CREATE NEW WAS AWARD ACCOUNT

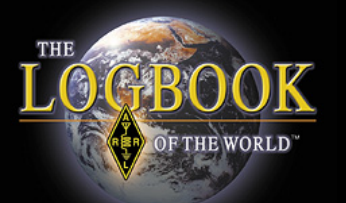

| S Accounts                                            |                                                                                                    |                                                                                                    |                                                                                                    |                                                                                                    |                                                                                                    |
|-------------------------------------------------------|----------------------------------------------------------------------------------------------------|----------------------------------------------------------------------------------------------------|----------------------------------------------------------------------------------------------------|----------------------------------------------------------------------------------------------------|----------------------------------------------------------------------------------------------------|
| s and QSO Sets                                        |                                                                                                    |                                                                                                    |                                                                                                    |                                                                                                    |                                                                                                    |
| accounts can be<br>fy.                                | configured to automatica                                                                                                    | lly select those of yo                                                                                                    | ur QSOs that both qual                                                                                                    | lify for a WAS award and a                                                                                                    | also match a set of rules you                                                                                                    |
| O Se <i>t</i> is a list of r<br>ur QSOs that are e    | ules that define QSOs th<br>eligible for the awards.                                                                                                    | at will be matched. Y                                                                                                    | 'our account can includ                                                                                                    | le more than one QSO Set                                                                                                    | t if needed to encompass all                                                                                                    |
| ules that make up<br>ign you used to m<br>n any QSOs. | a QSO Set each compa<br>ake the QSO, the QSO (                                                                                                    | re the value of a field<br>date, and several geo                                                                                                    | related to the QSO. Th<br>graphical fields. At leas                                                                                                    | e fields that may be used<br>st one rule must be include                                                                                                    | for this comparison are the<br>ed in a QSO Set in order to                                                                                                    |
| e than one rule is                                    | present in the QSO Set,                                                                                                    | you may choose wh                                                                                                    | ether the QSOs must n                                                                                                    | natch <i>all</i> of the specified ru                                                                                                    | ules or any of the specified                                                                                                    |
|                                                       | S Accounts<br>and QSO Sets<br>accounts can be<br>fy.<br>O Set is a list of r<br>ir QSOs that are e<br>v/es that make up<br>ign you used to m<br>n any QSOs.<br>e than one rule is | S Accounts<br>and QSO Sets<br>accounts can be configured to automatica<br>fy.<br>O Set is a list of rules that define QSOs th<br>Ir QSOs that are eligible for the awards.<br>I/es that make up a QSO Set each compa<br>ign you used to make the QSO, the QSO of<br>any QSOs.<br>e than one rule is present in the QSO Set, | S Accounts<br>and QSO Sets<br>accounts can be configured to automatically select those of yo<br>fy.<br>O Set is a list of rules that define QSOs that will be matched. Y<br>ir QSOs that are eligible for the awards.<br>I/les that make up a QSO Set each compare the value of a field<br>ign you used to make the QSO, the QSO date, and several geo<br>in any QSOs.<br>e than one rule is present in the QSO Set, you may choose wh | S Accounts<br>and QSO Sets<br>accounts can be configured to automatically select those of your QSOs that both qua<br>fy.<br>O Set is a list of rules that define QSOs that will be matched. Your account can includ<br>ir QSOs that are eligible for the awards.<br>I/les that make up a QSO Set each compare the value of a field related to the QSO. The<br>ign you used to make the QSO, the QSO date, and several geographical fields. At leas<br>an any QSOs.<br>e than one rule is present in the QSO Set, you may choose whether the QSOs must r | S Accounts<br>s and QSO Sets<br>accounts can be configured to automatically select those of your QSOs that both qualify for a WAS award and a<br>fy.<br>O Set is a list of rules that define QSOs that will be matched. Your account can include more than one QSO Set<br>ir QSOs that are eligible for the awards.<br><i>Iles</i> that make up a QSO Set each compare the value of a field related to the QSO. The fields that may be used<br>ign you used to make the QSO, the QSO date, and several geographical fields. At least one rule must be include<br>any QSOs.<br>e than one rule is present in the QSO Set, you may choose whether the QSOs must match <i>all</i> of the specified rule |

#### Read about RULES and QSO SETS

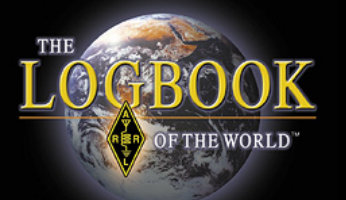

|                                |                              | Home                                                                                                    | Your QSOs                                       | Awards                                           | Find Call                                             | Upload File                                               | Your Account                                               |  |  |  |
|--------------------------------|------------------------------|----------------------------------------------------------------------------------------------------|-------------------------------------------------|--------------------------------------------------|-------------------------------------------------------|-----------------------------------------------------------|------------------------------------------------------------|--|--|--|
| Award Account<br>Menu          | Your Logbook WAS Accou       | nt                                                                                                    |                                                 |                                                  |                                                       |                                                           |                                                            |  |  |  |
| Account Status                 | Account Name:                | <b>[</b>                                                                                                    |                                                 |                                                  |                                                       |                                                           |                                                            |  |  |  |
| Account Credits Modify Account | W1ECV                        | WAS Accounts                                                                                                    |                                                 |                                                  |                                                       |                                                           |                                                            |  |  |  |
| Application                    | ✓ Set as default WAS account | Rules and QSO Sets                                                                                                    | configured to outcomption                       | lly coloct these of w                            | our OSOs that both our                                | life for a MAC award and                                  | alao matak a act of sulas you                              |  |  |  |
| Application History            | Save account changes         | specify.                                                                                                    | configured to automatical                       | ily select those of yo                           | our QSOs that both qua                                | any for a VVAS award and a                                | also match a set of rules you                              |  |  |  |
|                                |                              | A QSO Set is a list of rules that define QSOs that will be matched. Your account can include more than one QSO Set if needed to encompass all of your QSOs that are eligible for the awards. |                                                 |                                                  |                                                       |                                                           |                                                            |  |  |  |
|                                |                              | The <i>rules</i> that make up<br>call sign you used to m<br>match any QSOs.                                                                                                    | a QSO Set each compar<br>ake the QSO, the QSO c | re the value of a field<br>late, and several geo | l related to the QSO. Th<br>ographical fields. At lea | ne fields that may be used<br>st one rule must be include | for this comparison are the<br>ad in a QSO Set in order to |  |  |  |
|                                |                              | If more than one rule is rules.                                                                                                    | present in the QSO Set,                         | you may choose wh                                | nether the QSOs must                                  | match all of the specified r                              | ules or any of the specified                               |  |  |  |
| Copyright 2009 American R      | adio Relay League, Inc.      | L                                                                                                    |                                                 |                                                  |                                                       |                                                           |                                                            |  |  |  |

- Enter a name for your WAS account.
- Check the box if this is your default WAS account.
- Save account changes.

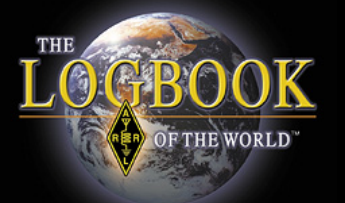

| Your Logbook WAS Account (W1ECV)          | Delete this Account                                                                                                    |
|-------------------------------------------|----------------------------------------------------------------------------------------------------|
| Account updated                           |                                                                                                    |
| Account Name:<br>W1ECV                    | WAS Accounts                                                                                                    |
| Set as default WAS account                | This WAS account presently matches no QSOs. That means that only QSOs you manually select (via "Your QSOs") will be used for this award account.                                                                                                    |
| Save account changes                      | To make this WAS account automatically match QSOs, you must add a rule.                                                                                                    |
| Add a QSO Set to this WAS account         | Rules and QSO Sets                                                                                                    |
| Include QSOs matching Delete this QSO Set | WAS accounts can be configured to automatically select those of your QSOs that both qualify for a WAS award and also match a set of rules you specify.                                                                                                    |
| No QSOs                                   | A QSO Set is a list of rules that define QSOs that will be matched. Your account can include more than one QSO Set if needed to encompass all of your QSOs that are eligible for the awards.                                                                                                    |
| Add rule to QSO Set                       | The <i>rules</i> that make up a QSO Set each compare the value of a field related to the QSO. The fields that may be used for this comparison are the call sign you used to make the QSO, the QSO date, and several geographical fields. At least one rule must be included in a QSO Set in order to match any QSOs. |
|                                           | If more than one rule is present in the QSO Set, you may choose whether the QSOs must match all of the specified rules or<br>any of the specified rules.                                                                                                    |
| Relay League, Inc.                        |                                                                                                    |

- Your account DOES NOT have any rules.
- Without rules LoTW can't match QSOs to your account.

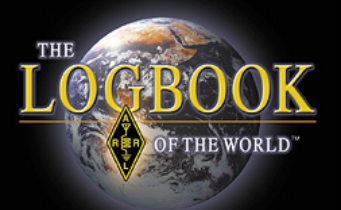

| Your Logbook WAS Account | (W1ECV) | Delete this Ac |
|--------------------------|---------|----------------|
|                          | · · · · |                |

#### Account updated

| Account Name:                             | WAS Accounts                                                                                                    |
|-------------------------------------------|----------------------------------------------------------------------------------------------------|
| W1ECV                                     | WAS Accounts                                                                                                    |
| Set as default WAS account                | This WAS account presently matches no QSOs. That means that only QSOs you manually select (via "Your QSOs") will be used for this award account.                                                                                                    |
| Save account changes                      | To make this WAS account automatically match QSOs, you must add a rule.                                                                                                    |
| Add a QSO Set to this WAS account         | Rules and QSO Sets                                                                                                    |
| Include QSOs matching Delete this QSO Set | WAS accounts can be configured to automatically select those of your QSOs that both qualify for a WAS award and also match a set of rules you specify.                                                                                                    |
| No QSOs                                   | A QSO Set is a list of rules that define QSOs that will be matched. Your account can include more than one QSO Set if needed to encompass all of your QSOs that are eligible for the awards.                                                                                                    |
| Add rule to QSO Set                       | The <i>rules</i> that make up a QSO Set each compare the value of a field related to the QSO. The fields that may be used for this comparison are the call sign you used to make the QSO, the QSO date, and several geographical fields. At least one rule must be included in a QSO Set in order to match any QSOs. |
|                                           | If more than one rule is present in the QSO Set, you may choose whether the QSOs must match all of the specified rules or<br>any of the specified rules.                                                                                                    |
| dio Relay League Inc.                     |                                                                                                    |

count

### You must ADD A RULE.

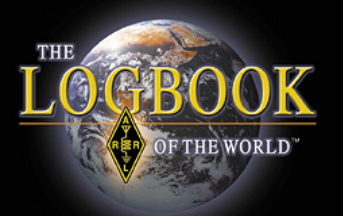

| Your Logbook WAS Account (W1ECV)          | lete this Account                                                                                                    |
|-------------------------------------------|----------------------------------------------------------------------------------------------------|
| Account updated                           | <u> </u>                                                                                                    |
| Account Name:                             | WAS Accounts                                                                                                    |
| Set as default WAS account                | This WAS account presently matches no QSOs. That means that only QSOs you manually select (via "Your QSOs") will be used for this award account.                                                                                                    |
| Save account changes                      | To make this WAS account automatically match QSOs, you must add a rule.                                                                                                    |
| Add a QSO Set to this WAS account         | Rules and QSO Sets                                                                                                    |
| Include QSOs matching Delete this QSO Set | WAS accounts can be configured to automatically select those of your QSOs that both qualify for a WAS award and also match a set of rules you specify.                                                                                                    |
| lo QSOs                                   | A QSO Set is a list of rules that define QSOs that will be matched. Your account can include more than one QSO Set if needed to encompass all of your QSOs that are eligible for the awards.                                                                                                    |
| Add rule to QSO Set                       | The <i>rules</i> that make up a QSO Set each compare the value of a field related to the QSO. The fields that may be used for this comparison are the call sign you used to make the QSO, the QSO date, and several geographical fields. At least one rule must be included in a QSO Set in order to match any QSOs. |
|                                           | If more than one rule is present in the QSO Set, you may choose whether the QSOs must match all of the specified rules or<br>any of the specified rules.                                                                                                    |
| Relay League, Inc.                        |                                                                                                    |

#### Option to delete this account.

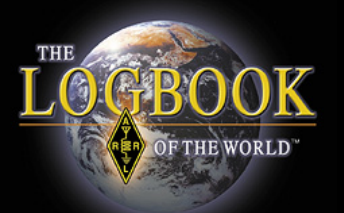

| Award Account<br>Menu                             | Your Logbook WAS Account (W1ECV)                                                      |  |  |  |  |  |  |  |
|---------------------------------------------------|---------------------------------------------------------------------------------------|--|--|--|--|--|--|--|
| Account Status                                    |                                                                                       |  |  |  |  |  |  |  |
| Account Credits                                   | Include QSOs matching Delete this QSO Set                                             |  |  |  |  |  |  |  |
| Modify Account                                    |                                                                                       |  |  |  |  |  |  |  |
| Application                                       | No QSOs                                                                               |  |  |  |  |  |  |  |
| Application History                               |                                                                                       |  |  |  |  |  |  |  |
| Link Account                                      | - Select Type -                                                                       |  |  |  |  |  |  |  |
| Copyright 2009 American Ra<br>All Rights Reserved | adio Relay Leagu<br>Date range<br>DXCC Entity<br>US State<br>US County<br>Grid Square |  |  |  |  |  |  |  |

Option to delete QSO set.

- Use the drop down menu to select a rule type.
- For most stations the callsign rule is sufficient.
- Other rules may be added to refine the application.
- After making your selection click ADD RULE.

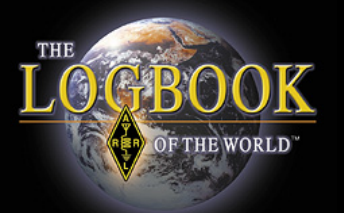

#### Your Logbook WAS Account (W1ECV)

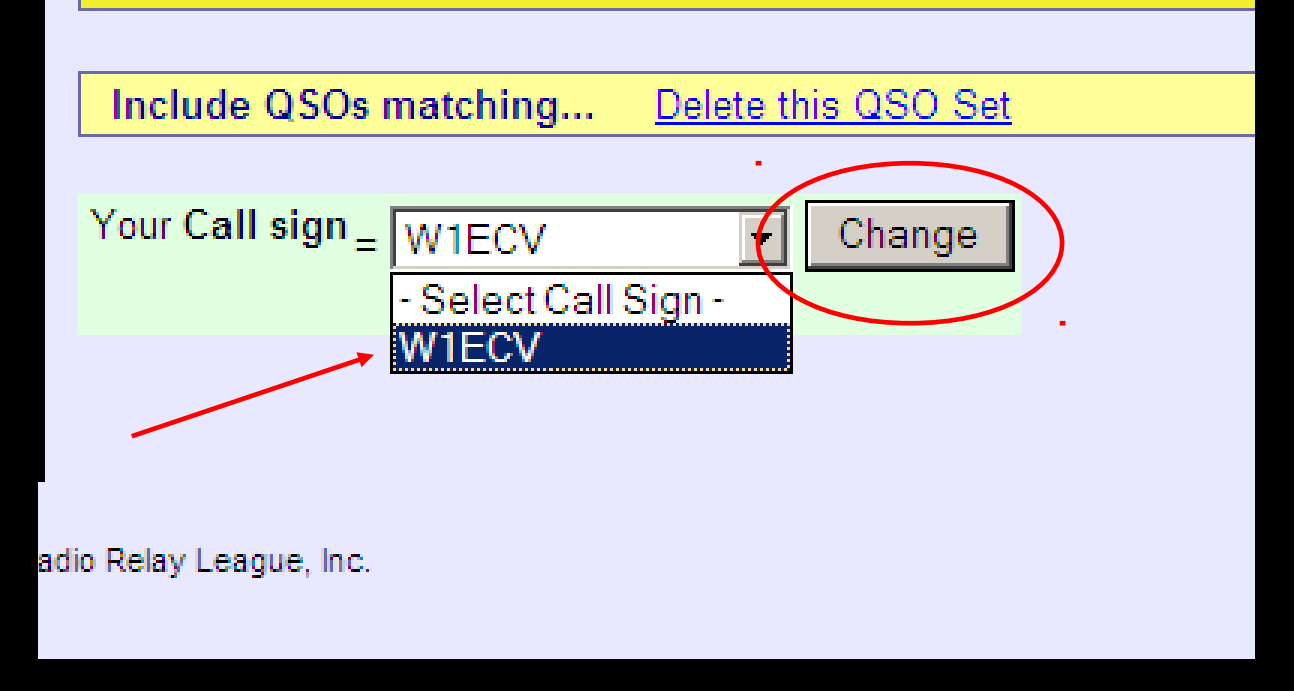

#### Select your callsign and click CHANGE.

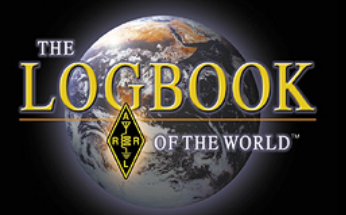

| Your Logbook WAS Account (W1ECV) Delete this A                   | <u>ccount</u>                            |
|------------------------------------------------------------------|------------------------------------------|
| Account Name:<br>W1ECV                                           | WAS                                      |
| ✓ Set as default WAS account                                     | Rules a                                  |
| Save account changes NOTE! Unsaved rule                          | also ma                                  |
| changes have been made<br>Add a QSO Set to this WAS account      | A QSO<br>Set if ne                       |
| Include QSOs matching Delete this QSO Set                        | The <i>rule</i><br>used for<br>fields. A |
| Your Call sign = W1ECV Delete rule Edit rule Add rule to QSO Set | lf more t<br>rules or                    |

Confirm your rule. Edit or delete if necessary.

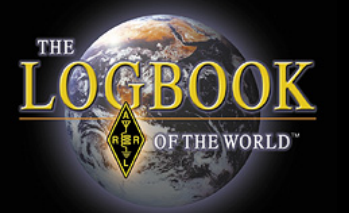

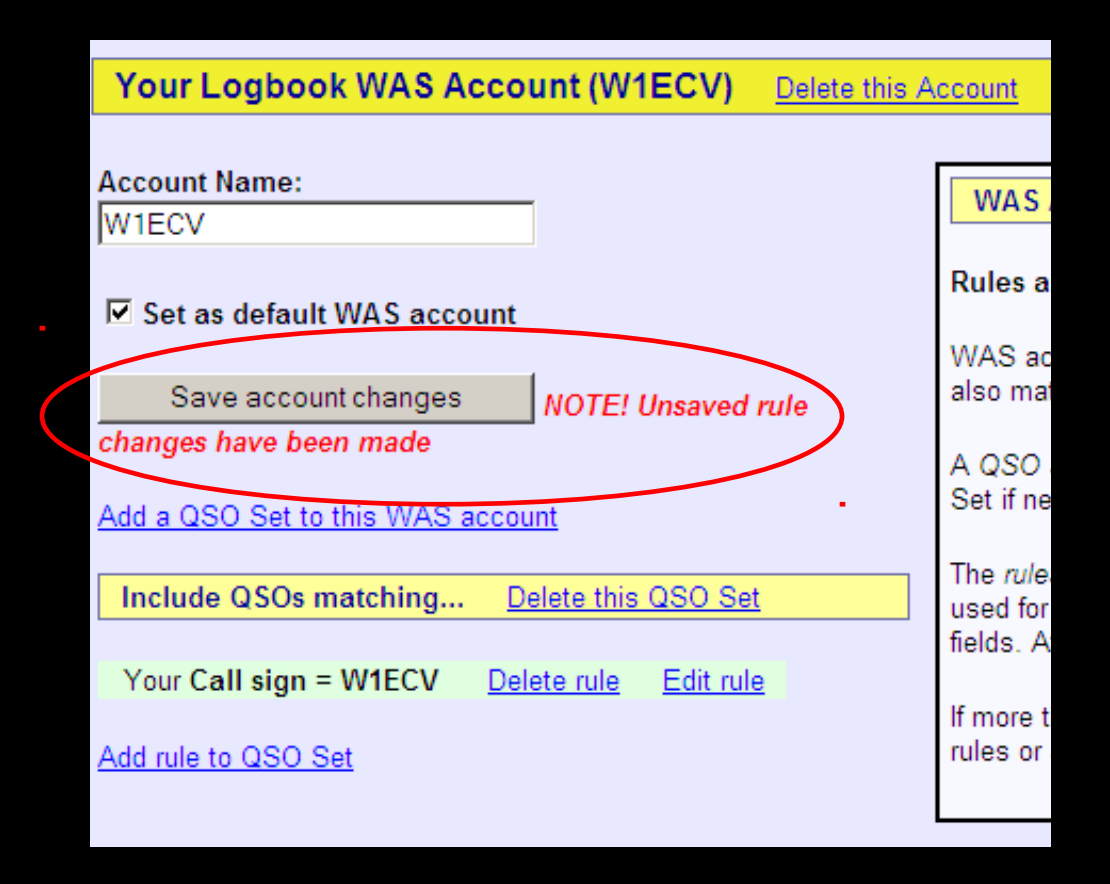

#### Save account changes.

OF THE WORLD

Account Status

### **LoTW WAS Accounts**

| Award           | Selected | Applied | Awarded | Total |
|-----------------|----------|---------|---------|-------|
| Basic           | 50       | 0       | 0       | 50    |
| 160M            | 33       | 0       | 0       | 33    |
| 80M             | 40       | 0       | 0       | 40    |
| 40M             | 42       | 0       | 0       | 42    |
| 30M             | 1        | 0       | 0       | 1     |
| 20M             | 48       | 0       | 0       | 48    |
| 15M             | 14       | 0       | 0       | 14    |
| 10M             | 3        | 0       | 0       | 3     |
| CW              | 44       | 0       | 0       | 44    |
| Phone           | 50       | 0       | 0       | 50    |
| <u>RTTY</u>     | 49       | 0       | 0       | 49    |
| <u>Digital</u>  | 47       | 0       | 0       | 47    |
| 160M Phone      | 19       | 0       | 0       | 19    |
| 160M CW         | 32       | 0       | 0       | 32    |
| 80M Phone       | 38       | 0       | 0       | 38    |
| 80M CW          | 14       | 0       | 0       | 14    |
| 80M RTTY        | 27       | 0       | 0       | 27    |
| 40M Phone       | 33       | 0       | 0       | 33    |
| 40M CW          | 19       | 0       | 0       | 19    |
| <u>40M RTTY</u> | 29       | 0       | 0       | 29    |
| 30M CW          | 1        | 0       | 0       | 1     |
| 20M Phone       | 41       | 0       | 0       | 41    |
| 20M CW          | 29       | 0       | 0       | 29    |
| 20M RTTY        | 44       | 0       | 0       | 44    |
| 15M Phone       | 8        | 0       | 0       | 8     |
| <u>15M CW</u>   | 6        | 0       | 0       | 6     |
| 15M RTTY        | 4        | 0       | 0       | 4     |
| 10M Phone       | 3        | 0       | 0       | 3     |
| 10M CW          | 1        | 0       | 0       | 1     |
| Triple Play     | 93       | 0       | 0       | 93    |

After saving changes you will be directed to the account status matrix.

Notice that TRIPLE PLAY award status is displayed with all of your other WAS awards.

Click on the award to see the QSO select for this award.

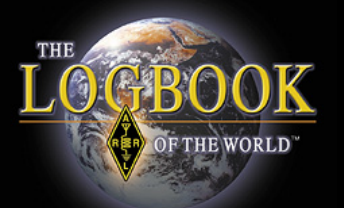

| Account Credits                                                                                                    | Note                             | S                                          |                                           |                                                  |                                                                                                    |
|----------------------------------------------------------------------------------------------------|----------------------------------|--------------------------------------------|-------------------------------------------|--------------------------------------------------|----------------------------------------------------------------------------------------------------|
| View:     O     Pending credits     O     All credits     O     All ent       Triple Play      Select WAS Award to View | ities<br>• Pen<br>• Use<br>• Use | ding credit<br>All credits<br>All entiitie | s include<br>s to list bo<br>s to list al | those QSL:<br>th <i>Pending</i><br>II of the ava | s Selected for award credit and those Applied for via Application.<br>and Awarded credits for the selected award.<br>ilable WAS entities. |
| Award                                                                                                    | Credits: Selected<br>Key: Sele   | <del>l: 93 Appli</del><br>ected · App      | ed for: 0 A                               | <del>warded: 0 '</del><br>arded                  | Total: 93                                                                                                    |
|                                                                                                    | Entity                           | CW                                         | Phone                                     | Digital                                          |                                                                                                    |
|                                                                                                    | Alabama                          |                                            |                                           | W4TKI                                            |                                                                                                    |
|                                                                                                    | Alaska                           | KL8DX                                      |                                           | NL7V                                             |                                                                                                    |
|                                                                                                    | Arizona                          |                                            |                                           | K7ACS                                            |                                                                                                    |
|                                                                                                    | Arkansas                         | <u>K5GO</u>                                |                                           | <u>W5KI</u>                                      |                                                                                                    |
|                                                                                                    | California                       | <u>W6YX</u>                                | AD6WL                                     | AFEME                                            |                                                                                                    |
|                                                                                                    | Colorado                         | K9YKL                                      | K9YKL                                     | A <u>COBI</u>                                    |                                                                                                    |
|                                                                                                    | Connecticut                      | K1ZZ                                       |                                           | N4QX                                             |                                                                                                    |

- Read this information.
- View all entities will show all 50 U.S States.
- Click on a callsign to view details of the QSO.

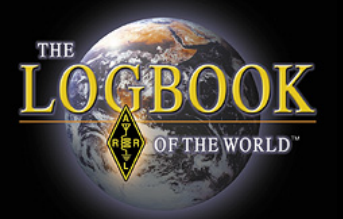

| Award Account<br>Menu | Your Logbook WAS Account (w3iz) |                                |    |   |             |            |    |   |    |    |
|-----------------------|---------------------------------|--------------------------------|----|---|-------------|------------|----|---|----|----|
| Account Status        |                                 |                                |    |   |             |            |    |   |    |    |
| Account Credits       | Account Status                  |                                |    |   |             |            |    |   |    |    |
| Modify Account        |                                 | Award Selected Applied Awarded |    |   |             |            |    |   |    |    |
| Application           |                                 | Basic                          | 50 | 0 | 0           | 50         |    |   |    |    |
| Application History   |                                 |                                |    |   | <u>160M</u> | 33         | 0  | 0 | 33 |    |
| Link Account          |                                 |                                |    |   |             | <u>80M</u> | 40 | 0 | 0  | 40 |
| 2                     |                                 | <u>40M</u>                     | 42 | 0 | 0           | 42         |    |   |    |    |
|                       |                                 | 2014                           | 4  | 0 | 0           | 4          |    |   |    |    |

### Application For WAS Awards From the account screen select APPLICATION.

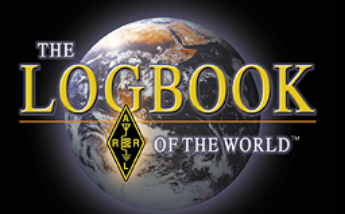

#### Award Application -- Part 1

Use this form to apply for a new award or an endorsement.

Note: If you apply for an award that shows *missing* states, you will have to supply QSL card ARRL HQ.

You have 93 credits toward Triple Play WAS.

The fee for each WAS certificate you apply for is \$15.00 (\$10.00 plus a \$5.00 LoTW service The fee for each WAS endorsement (sticker(s) rather than a certificate) you apply for is \$12

NOTE: US Amateurs must be ARRL Members to apply for WAS!

| WAS<br>Award | S<br>W<br>(L | tates<br>orked<br>.oTW) | Арі | ply |      | 1.                                                                                   |
|--------------|--------------|-------------------------|-----|-----|------|--------------------------------------------------------------------------------------|
| Basic        |              | 50                      | V   | Ī   |      |                                                                                      |
| 160M         |              | 33                      | 7   |     | Miss | ing: AK, AZ, CA, HI, ID, KS, KY, LA, MS, MO, MT,                                     |
| 80M          |              | 40                      |     |     | Miss | ing: AR, HI, ID, MO, NE, NM, ND, UT, WA, WY                                          |
| 40M          |              | 42                      |     | ]   | Miss | ing: AK, KY, MS, NE, NV, ND, UT, WY                                                  |
| 30M          |              | 1                       |     | 1   | Miss | ing: AL, AK, AZ, AR, CA, CO, DE, FL, GA, HI, ID, I                                   |
|              |              |                         |     |     |      | OR, PĂ, RI, SC, SD, TN, TX, UT, VT, VA, V                                            |
| 10M Phor     | 1e           | 3                       |     |     |      | Missing: AL, AK, AZ, AR, CA, CO, DE, FL<br>OK, OR, PA, RI, SC, SD, TN, TX, UT, VT, Y |
| 10M C\       | N            | 1                       |     | I   |      | Missing: AL, AK, AZ, AR, CA, CO, CT, DE<br>OH, OK, OR, PA, RI, SC, SD, TN, TX, UT,   |
| Continue     | ->           |                         |     |     | 2.   |                                                                                      |

### Application Part 1

1. Select the award that you are applying for.

 Scroll to the bottom of the page and select CONTINUE.

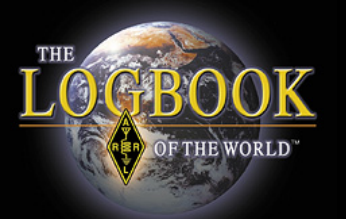

#### Award Application -- Part 1

Use this form to apply for a new award or an endorsement.

Note: If you apply for an award that shows *missing* states, you will hav ARRL HQ.

You have 93 credits toward Triple Play WAS.

The fee for each WAS certificate you apply for is \$15.00 (\$10.00 plus a The fee for each WAS endorsement (sticker(s) rather than a certificate

NOTE: US Amateurs must be ARRL Members to apply for WAS!

### Application Part 1

This shows your Triple Play Award credits.

If you do not have all 150 TPA credits you cannot apply for the award.

When 150 TPA credits are available then there will be a link to apply for TPA.

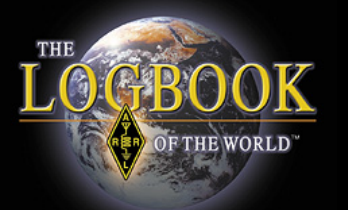

#### Award Application -- Part 2

For each award that has missing States, you wil have to use par the list of cards and take it to an ARRL <u>HF Awards Manager</u> to h

- If you do not wish to do this, you can return to the award application
- For any endorsements being applied fer, indicate whether you winnew certificate (\$15.00)
- © Certificate (\$15.00) © Endorser

QSOs must match: Band=80M

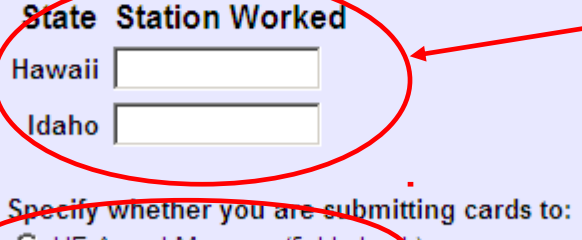

Continue ->

C HF Award Manager (field check)

<- Back

O ARRL HQ (Return-postage charge applies: USA: \$1.45; CAN

### Application Part 3

- This is the award you are applying for.
- Select Certificate only. WAS awards are no longer endorsable. Endorsements will be rejected.
- This is where you can enter any missing States that will be verified using paper QSL cards and where the cards will be checked.
- \* Paper QSL cards cannot be used for Triple Play Award.
- Scroll to the bottom of the page and select CONTINUE

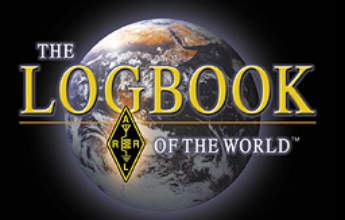

| Award Application Part 3                                                                                                 |  |  |  |  |  |  |
|----------------------------------------------------------------------------------------------------|--|--|--|--|--|--|
| Enter the call sign for this WAS record:                                                                                 |  |  |  |  |  |  |
|                                                                                                    |  |  |  |  |  |  |
| Enter your name exactly as you want it to appear on certificates:                                                        |  |  |  |  |  |  |
| First Last                                                                                                    |  |  |  |  |  |  |
| Enter your address. Your certificate(s) and/or endorsement sticker(s) will be sent to this address: Address              |  |  |  |  |  |  |
| City State ZIP/Postal Code                                                                                               |  |  |  |  |  |  |
| Country O USA C Canada C Other<br>Other:                                                                                 |  |  |  |  |  |  |
| Enter your e-mail address:                                                                                               |  |  |  |  |  |  |
|                                                                                                    |  |  |  |  |  |  |
| If you are satisifed with your selections you can use the <b>Continue</b> button below to go to the final step you want. |  |  |  |  |  |  |
| <- Back Continue ->                                                                                                    |  |  |  |  |  |  |

- The next page shows the fee you will be charged.
- Review the information and click CONTINUE.
- This next page is where you will enter all of your information for the certificate.
- Click Continue when finished.

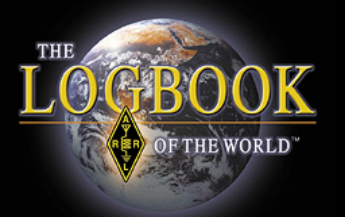

WAS Award Application -- Part 4 Fees: WAS certificate fee (WAS) \$10.00 LoTW service charge \$5.00 Postage \$0.70 Total \$15.70 Include any additional instructions or comments: Payment If you are an ARRL Diamond Club Gold (\$1000+) or above donor, If you are a member of the I'm a qualifying ARRL Diamond Club Maxim Society member If you choose to, you can pay by mail or you can fax us your credit-card information. I will pay by mail/fax If you do not choose to pay by mail/fax and you are not a qualifying Diamond Club or Maxim S Your Credit Card Information Cardholder Name Card Type O Visa O Mastercard O American Express O Discover Card Number Expiration Date: Continue -> <- Back

• Part 4 is where you enter your payment information.

 If paying by mail the application will be cancelled if payment is not received within 30 days.

Select CONTINUE to submit the application.

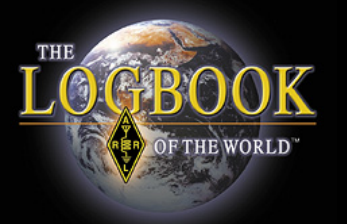

- Application History will show the status of your application.
- Click on the date to view the application.

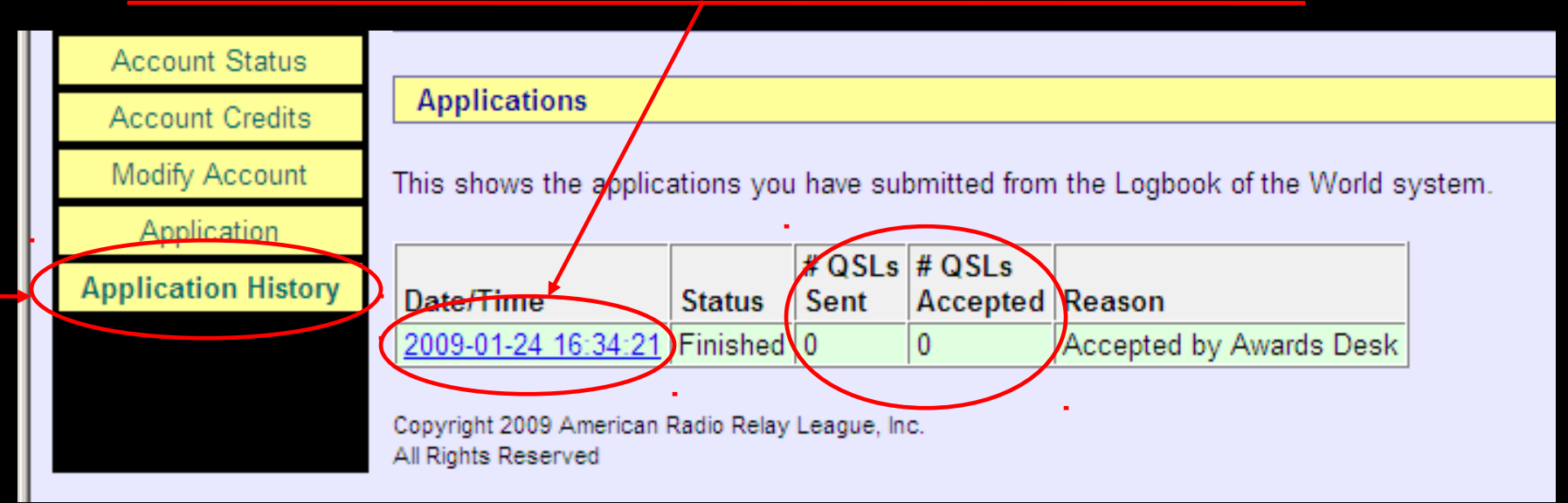

QSL in these boxes refers only to paper cards.

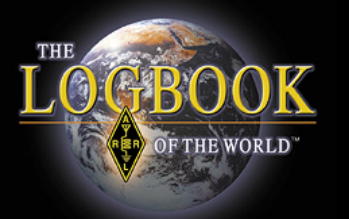

## YOUR QSOS and WAS Accounts

| Home       Your QSOs       Awards       Find Call       Upload File       Your Account         Most recent QSO record received 2008-11-02 21:11:28Z       Most recent QSOs to List       Quick Searchest         Call sign worked:       May use wildcards (? and *)       Submit       Quick Searchest         Your call sign:       -Any - Image: Time:       Most Recent QSOs       Most Recent QSOs         Starting Date:       YYYY-MM-DD       HHMM       Mode: (-Any - Image: Time:       Most Recent QSOs         YYYY-MM-DD       HHMM       Mode: (-Any - Image: Time:       Most Recent QSOs       Most Recent QSOs         DXCC Entity:       Show confirmed QSOs only       DXCC Entity: (-Any - Image: The Award Account Image: The Award Account Image: The Awar                                                                                                    | OK<br>VORLD" |                       |                   |                      |               |          |           |      |            |
|----------------------------------------------------------------------------------------------------|--------------|-----------------------|-------------------|----------------------|---------------|----------|-----------|------|------------|
| Most recent QSO record received 2008-11-02 21:11:28Z<br>Select QSOs to List<br>Call sign worked:May use wildcards (? and ?)<br>Your call sign: _Any - `_<br>Starting Date:Time:<br>Most Recent QSUs<br>Most Recent QSOs<br>Most Recent QSOS<br>Most Recent QSOS<br>Most Recent QSO | Home         | Your QSOs             | Awards            | Find Call            | Upload        | d File   | Your Acco | punt |            |
| Select QSOs to List   Call sign worked:   May use wildcards (? and *)   Your call sign:   Any -    Starting Date:   Time:   YYYY-MM-DD   HHMM   Mode:   Any -    Band:   Any -    Show confirmed QSOs only   DXCC Entity:   Clear Form   Award Account                                                                                                    |              | M                     | ost recent QSO re | cord received 2008-1 | 11-02 21:11:2 | 28Z      | 1         | Ouic | k Searches |
| Call sign worked: May use wildcards (? and *)   Your call sign: Any - ▼   Starting Date: Time:   YYYY-MM-DD HHMM   Ending Date: Time:   YYYY-MM-DD HHMM   Mode: Any - ▼   Show confirmed QSOs only V   DXCC Entity: -Any -   Sort by QSO Date   QSO Date Descending   Clear Form   Award Account                                                                                                    |              |                       | Select QSOs       | to List              |               | Submit Q | uery Form | Quic | K Ocarches |
| Your call sign: - Any -    Starting Date: Time:   YYYY-MM-DD HHMM   Ending Date: Time:   YYYY-MM-DD HHMM   Mode: - Any -    Show confirmed QSOs only Most Recent QSOs   DXCC Entity: - Any -    Sort by QSO Date    QSO Date  Descending   Clear Form   Award Account   - None -                                                                                                    |              | Call sign worke       | ed:               | May use wildcards (  | ? and *)      | Sut      | bmit      |      |            |
| Starting Date:     YYYY-MM-DD        Ending Date:     YYYY-MM-DD     HHMM     Most Recent QSOs     Most Recent QSOs     Most Recent QSOs     Most Recent QSOs     YYYY-MM-DD     HHMM     Mode:     Any -     Show confirmed QSOs only     DXCC Entity:     Clear Form     Award Account     - None -                                                                                                    |              | Your call sig         | gn: - Any - 🔻     |                      |               | Commor   | n Queries |      |            |
| Wost Recent QSOs     Ending Date:     YYYY-MM-DD     Mode:     Any -     Show confirmed QSOs only     DXCC Entity:     Any -     Sort by   QSO Date     Descending     Clear Form     Award Account                                                                                                    |              | Starting              | Date:             | Time:                |               | Most Rec | cent QSLs |      |            |
| Mode: - Any -  Band: - Any -  Show confirmed QSOs only DXCC Entity: - Any -  Sort by QSO Date  Descending Clear Form Award Account - None -  V                                                                                                    |              | Ending                | Date:             | Time:                |               |          | ent QSOs  |      |            |
| Show confirmed QSOs only   DXCC Entity:   Any -   Sort by   QSO Date   Clear Form   Award Account   - None -                                                                                                    |              | Mode:                 | Any - 💌 E         | Band: - Any - 💌      |               |          |           |      |            |
| DXCC Entity:  - Any -                                                                                                    |              |                       | Show confirmed    | d QSOs only          |               |          |           |      |            |
| Sort by QSO Date Clear Form Award Account None -                                                                                                    |              | DXCC Entity:  - Any - |                   |                      | <u> </u>      |          |           |      |            |
| Award Account  - None -                                                                                                    |              | Sort by               | QSO Date          |                      |               |          |           |      |            |
| - None -                                                                                                    |              |                       | Clear For         | m                    |               |          |           |      |            |
|                                                                                                    |              | - None -              | Award Acco        | ount                 | 1             |          |           |      |            |
|                                                                                                    |              |                       |                   |                      | -             |          |           |      |            |
|                                                                                                    |              | <u> </u>              |                   |                      |               | I        |           |      |            |

### **QSO Search Form**

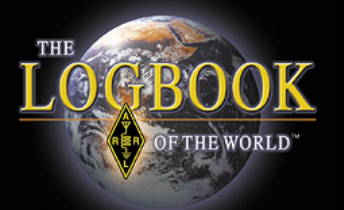

|           |          | Admin          | Home          | Your QSOs              | Awards       | Find Call                | l |
|-----------|----------|----------------|---------------|------------------------|--------------|--------------------------|---|
| V         |          |                |               |                        |              |                          |   |
| Your QSOs |          |                |               |                        |              |                          |   |
|           |          |                |               |                        |              |                          |   |
| dio duery |          |                |               |                        |              |                          |   |
|           |          |                |               |                        |              |                          |   |
|           |          | Most re        | ecent QSO rec | ord received 2009-01-  | 26 13:28:30Z |                          |   |
|           |          | S              | elect QSOs to | o List                 | S            | bmit Query Form          |   |
|           | Call     | sign worked:   |               | May use wildcards (? a | and *)       | Submit                   |   |
|           | Ye       | our call sign: | - Any - 💌     | 1                      | C            | Common Queries           |   |
|           |          | Starting Date: |               | Time:                  | M            | lost Recent OSLs         |   |
|           |          | Fudina Data    | YYYY-MM-DD    | HHMM                   | M            | lost Recent <b>QSO</b> s |   |
|           |          | Ending Date:   |               | Time:                  |              |                          |   |
|           |          | Mode: - Anv    | - <b>T</b> B  | and: - Any -           |              |                          |   |
|           |          |                | w confirmed   |                        |              |                          |   |
|           | DXCC Ent | ity: - Any -   | W commed      | Q S C S ON J           | •            |                          |   |
|           |          | Sort by QS     | O Date 💌      |                        |              |                          |   |
|           | •        |                | Clear Form    |                        |              |                          |   |
|           |          |                | Award Acco    | unt                    |              |                          |   |
|           |          | VAS: W1AW      |               | <b>_</b>               |              |                          |   |
|           |          |                |               |                        |              |                          |   |
|           |          |                |               |                        |              |                          |   |

- 1. Select your WAS account from the awards menu.
- 2. SUBMIT

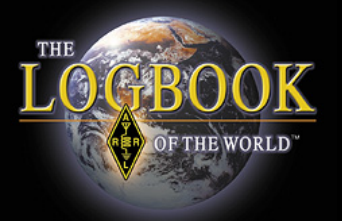

### QSO Query

### Information in QSL box means this contact *is* confirmed,

| Query           | Your QSOs |                |           |        |                       |        |         |            |                          |
|-----------------|-----------|----------------|-----------|--------|-----------------------|--------|---------|------------|--------------------------|
| Deveload Deved  |           |                |           |        |                       |        |         |            |                          |
| Download Report | QSO Query |                |           |        |                       |        |         |            |                          |
|                 |           |                |           |        |                       |        |         |            |                          |
|                 |           |                |           |        |                       |        |         |            |                          |
|                 |           |                |           |        | <u>N</u>              | ew Qu  | ery     |            |                          |
|                 |           |                |           |        | 6 Recor               | de Sh  | own (1  | 61         |                          |
|                 |           |                |           |        | Sorted by Call sign ( | 0.5705 | 541 sec | conds ela  | ed)                      |
|                 |           |                |           |        |                       |        |         |            |                          |
|                 |           |                | Call sign | Worked | Date/Time             | Band   | Mode    | Freq       | QSL                      |
|                 |           | <u>Details</u> | W3IZ      | W1AW   | 2008-02-23 20:22:48   | 20M    | RTTY    | 14.075     | UNITED STATES OF AMERICA |
|                 |           | <u>Details</u> | W3IZ      | W1AW   | 2008-01-05 18:39:41   | 20M    | RTTY    | 14.07491   | UNITED STATES OF AMERICA |
|                 |           | Details        | W3IZ      | W1AW   | 2007-11-17 22:19:29   | 20M    | SSB     | 14.22701   | UNITED STATES OF AMERICA |
|                 |           | <u>Details</u> | W3IZ      | W1AW   | 2006-11-18 21:46:57   | 20M    | SSB     | 14.25      | UNITED STATES OF AMERICA |
|                 |           | <u>Details</u> | W3IZ      | W1AW   | 2006-06-25 12:50:31   | 40M    | SSB     | 7.293      | UNITED STATES OF AMERICA |
|                 |           | <u>Details</u> | W3IZ      | W1AW   | 2006-06-24 21:04:19   | 20M    | SSB     | 14.326     |                          |
|                 |           |                |           |        |                       |        |         |            |                          |
|                 |           |                |           | Mo     | st recent QSO record  | receil | ved 200 | 08-11-02 2 | 21:11:28Z                |
|                 |           |                |           |        |                       |        |         |            |                          |

No QSL information in QSL box means this contact is <u>NOT</u> confirmed

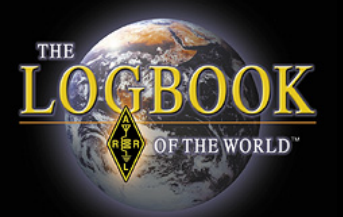

| Station      |                                       |
|--------------|---------------------------------------|
| Call Sign    | W3IZ                                  |
| DXCC         | UNITED STATES OF AMERICA              |
| CQ Zone      | 5                                     |
| ITU Zone     | 8                                     |
| Grid         | FN31mq                                |
| State        | СТ                                    |
| County       | HARTFORD                              |
| Worked Stat  | ion                                   |
| Worked       | W1AW                                  |
| DXCC         | UNITED STATES OF AMERICA (291)        |
| CQ Zone      | 5                                     |
| ITU Zone     | 8                                     |
| Grid         | FN31                                  |
| State        | СТ                                    |
| County       | HARTFORD                              |
| Date/Time    | 2008-02-23 20:22:48                   |
| Mode         | RTTY (DATA)                           |
| Band         | 20M                                   |
| Frequency    | 14.075                                |
| QSL          | 2008-02-26 00:38:37                   |
| Record ID 15 | 9757514 Received: 2008-02-26 00:38:37 |

### **QSO** Detail

# Notice the QSL time/date stamp.

This contact has been confirmed in LoTW

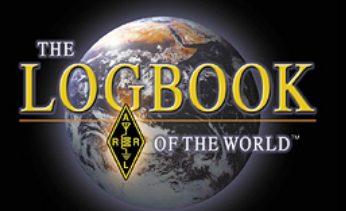

### **QSO** Detail

| Station     |                                |
|-------------|--------------------------------|
| Call Sign   | W3I7                           |
| DVCC        |                                |
| CO Zapa     | CINITED STATES OF AMERICA      |
|             | 0                              |
| 110 Zone    | 0                              |
| Grid        | FN31mq                         |
| State       | СТ                             |
| County      | HARTFORD                       |
| Worked Stat | ion                            |
| Worked      | W1AW                           |
| DXCC        | UNITED STATES OF AMERICA (291) |
| CQ Zone     | 5                              |
| ITU Zone    | 8                              |
| Grid        | FN31                           |
| State       | СТ                             |
| County      | HARTFORD                       |
| Date/Time   | 2008-02-23 20:22:48            |
| Mode        | RTTY (DATA)                    |
| Band        | 20M                            |
| Frequency   | 14.075                         |
| QSL         | 2008-02-26 00:38:37            |
|             |                                |

Record ID 159757514 Received: 2008-02-26 00:38:37

| 0                 |                          |
|-------------------|--------------------------|
| Station           |                          |
| Call Sign         | W3IZ                     |
| DXCC              | UNITED STATES OF AMERICA |
| CQ Zone           | 5                        |
| ITU Zone          | 8                        |
| Grid              | FN31mq                   |
| State             | СТ                       |
| County            | HARTFORD                 |
| Worked Station    |                          |
| Worked            | K6GT                     |
| Date/Time         | 2008-11-02 20:52:58      |
| Mode              | CW (CW)                  |
| Band              | 20M                      |
| Frequency         | 14.04015                 |
| Receive Frequency | 14.04015                 |

No QSL time/date stamp. This contact has not been confirmed.

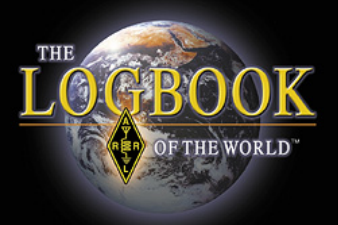

### **QSO** Detail

| QSL Card Detail |        |                                            |
|-----------------|--------|--------------------------------------------|
| · ·             |        |                                            |
|                 | Worked | Station                                    |
|                 | Worked | Y34K                                       |
|                 | DXCC   | GERMAN DEMOCRATIC REPUBLIC (DELETED) (229) |
|                 | Date   | 1989-10-28                                 |
|                 | Mode   | PHONE (PHONE)                              |
|                 | Band   | 40M                                        |
|                 |        |                                            |

#### QSL <u>Card</u> Detail.

Information was imported from an older DXCC account when a QSL card was submitted.

This record does not contain as much detail as LoTW QSL.

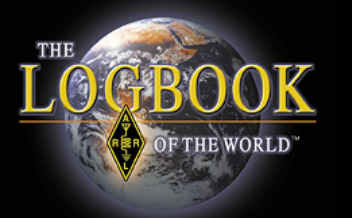

# <u>!</u>[]\*

## This is telling you that the QSO does not match the rules of your account.

|                | Call sign                                             | Worked | Date/Time           | Band | Mode | Freq | QSL ·         |              | WAS                                  |
|----------------|-------------------------------------------------------|--------|---------------------|------|------|------|---------------|--------------|--------------------------------------|
| <u>Details</u> | W3IZ                                                  | KL7Y   | 2002-02-16 03:42:21 | 20M  | CW   |      | ALASKA        | <u>⊡ !M*</u> | Alaska: Basic; 20M; CW; 20M CW       |
| <b>Details</b> | W3IZ                                                  | KL7Y   | 2000-03-04 07:12:27 | 40M  | SSB  |      |               |              |                                      |
| <u>Details</u> | W3IZ                                                  | KL7Y   | 2000-03-04 05:33:57 | 20M  | SSB  |      | ALASKA        | <u>⊡ !M*</u> | Alaska: Basic; 20M; Phone; 20M Phone |
| <b>Details</b> | W3IZ                                                  | KL7Y   | 2000-03-04 02:38:31 | 15M  | SSB  |      |               |              |                                      |
| <u>Details</u> | W3IZ                                                  | KL7Y   | 2000-03-04 01:50:43 | 10M  | SSB  |      | <u>ALASKA</u> | □ <u>IM*</u> | Alaska: Basic; 10M; Phone; 10M Phone |
| <u> </u>       | M* = QSO does not match w3iz Award Account parameters |        |                     |      |      |      |               |              |                                      |

Submit WAS Credit Changes

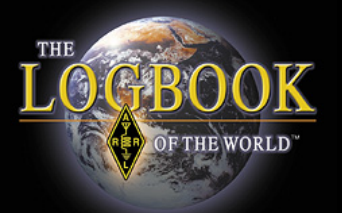

| ſ |                                                              |           |        |                     |         |         |       |               |                     |            |
|---|--------------------------------------------------------------|-----------|--------|---------------------|---------|---------|-------|---------------|---------------------|------------|
|   | $\frown$                                                     | Call sign | Worked | Date/Time           | Band    | Mode    | Freq  | QSL           |                     | WA         |
|   | <u>Details</u>                                               | V3IZ      | KL7Y   | 2002-02-16 03:42:21 | 20M     | CW      |       | <u>ALASKA</u> | <u>□</u> <u>!M*</u> | Alas       |
|   | Details                                                      | W3IZ      | KL7Y   | 2000-03-04 07:12:27 | 40M     | SSB     |       |               |                     |            |
|   | <u>Details</u>                                               | W3IZ      | KL7Y   | 2000-03-04 05:33:57 | 20M     | SSB     |       | <u>ALASKA</u> | □ <u>!M*</u>        | Alas       |
|   | <u>Details</u>                                               | W3IZ      | KL7Y   | 2000-03-04 02:38:31 | 15M     | SSB     |       |               |                     |            |
|   | <u>Details</u>                                               | W3IZ      | KL7Y   | 2000-03-04 01:50:43 | 10M     | SSB     |       | <u>ALASKA</u> | <u>⊡ !M*</u>        | Alas       |
| - | $M^* = OSO$ does not match $w^2i\pi$ Award Account parameter |           |        |                     |         |         |       |               |                     |            |
|   |                                                              |           |        |                     | s not n | Tatch w |       | ward Acc      | ount pa             | гатте<br>Т |
|   |                                                              |           |        |                     | Submi   | tWAS    | Credi | t Changes     | 3                   |            |

#### Click DETAILS to see the details of this QSO.

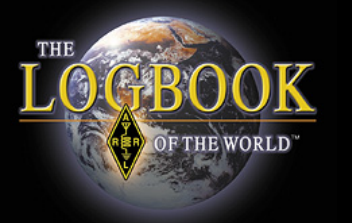

### This QSO is from my operation in Pennsylvania.

#### The rules for this account will only include QSOs from operations in Connecticut.

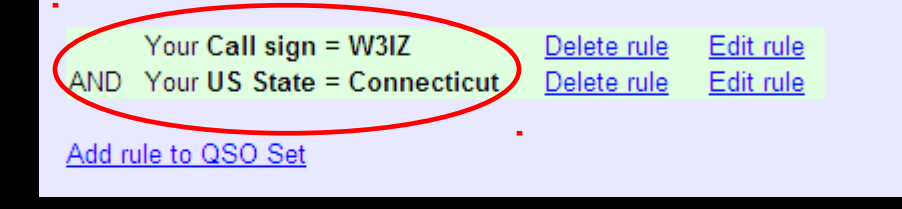

| Station       |                          |
|---------------|--------------------------|
| Call Sign     | W3IZ                     |
| DXCC          | UNITED STATES OF AMERICA |
| CQ Zone       | 5                        |
| ITU Zone      | 8                        |
| Grid          | FN30                     |
| State         | PA                       |
| County        | BUCKS                    |
| Worked Static | on                       |
| Worked        | KL7Y                     |
| DXCC          | ALASKA (6)               |
| CQ Zone       | 1                        |
| ITU Zone      | 1                        |
| Grid          | BP51en                   |
| State         | AK                       |
| Date/Time     | 2002-02-16 03:42:21      |
| Mode          | CW (CW)                  |
| Band          | 20M                      |
| 0.51          | 2008-08-18 03:44:49      |

This QSO does not match the rules for this account. **!**M\*

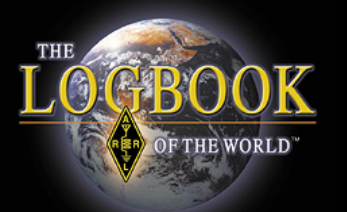

|   | QSL .                    |   | WAS                                             |
|---|--------------------------|---|-------------------------------------------------|
|   | UNITED STATES OF AMERICA | ~ | I linois: Basic; 80M; 80M CW; CW                |
| 9 | UNITED STATES OF AMERICA | ~ | Hinois: 15M; 15M CW                             |
| 1 | CANADA                   |   |                                                 |
| 1 | UNITED STATES OF AMERICA | ~ | Georgia: 20M CW; Triple Play                    |
| 8 | UNITED STATES OF AMERICA | ~ | Washington: 15M RTTY                            |
| 1 | <u>ALASKA</u>            |   | Alaska: Basic; 20M; RTTY; 20M RTTY; Triple Play |
| 2 | UNITED STATES OF AMERICA | ~ | MD;DATA: Triple Play                            |
| 5 | UNITED STATES OF AMERICA | ~ | CA;DATA: Triple Play                            |
| 1 | HAWAII                   |   | Hawaii: Basic; 20M; RTTY; 20M RTTY; Triple Play |

- Black check box is a QSO that LoTW selected for the award in the cell to the right.
- White box lets you select a QSO for the award in the cell to the right.
- Checking a white box will unselect the QSO that has been auto selected for this award.

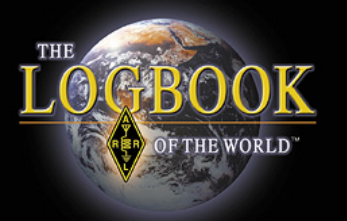

# Thank you for using Logbook of The World